# レッツ工事台帳Pro V.8 機能追加・変更に伴う記載変更点

お客様のご要望を取り入れた「レッツ工事台帳 Ver8.9R03.1]をリリース致しました。 レッツではお客様のご要望を取り入れ、日々ソフトウェアを改善し続けております。 ソフトに関する機能の追加、改善のご意見・ご要望等お気軽にご連絡下さい。 ※2016年7月19日時点の全ての本マニュアル追加・変更事項を記載致しております。「▲」が今回変更点です。

| ページ | 機能                | 内容                                                                                                    |
|-----|-------------------|----------------------------------------------------------------------------------------------------|
|     |                   | メインメニュー下部にレッツからの【お知らせ】と【Let's Go Together!】ボタンを追加しました。                                                                                                    |
|     |                   | 完成工事の確認メッセージに完成日の表示を追加しました。                                                                                                    |
| △伽  |                   | 工事、得意先、仕入先の新規登録時、確認メッセージを追加しました。<br>名称が完全に一致するものが登録済の場合にメッセージを表示します。                                                                                                    |
| 王叔  |                   | 発注書、現場日報(仕入行)、仕入伝票の税区分に「非売仕」「共売仕」を追加しました。<br>「非売仕」非課税売上分課税仕入<br>「共売仕」共通売上分課税仕入<br>※会計ソフトと連動する場合に使います<br>※平成23年度税制改正(95%ルールの見直し)に伴い、税区分を分ける場合に使います<br>※この税区分はレッツ工事台帳の中では「課税」と同じに扱います                                                                                       |
| 16  | データ複写(バッ<br>クアップ) | データの安全性強化を行いました。<br>・前回のバックアップ実行日時を表示するようにしました。<br>・前回のバックアップより数日間バックアップを実行していない場合に、注意メッセージを表示<br>するようにしました。                                                                                                    |
| 34  | 環境設定 基本           | 「消費税率設定」ボタンを追加しました。<br>複数の消費税率と適用開始日が登録できます。<br>工事受注、各種伝票画面への税率セットに使います。                                                                                                    |
|     |                   | 得意先名称検索に「TEL検索」を追加しました。参照窓に住所1・2、TELを追加しました。仕入先<br>名称検索には「TEL検索」はありません。                                                                                                    |
| 35  |                   | 「工事」「得意先」「仕入先」参照窓のソート順を昇順・降順より選択可能にしました。<br>(名称検索がONで且つコード検索の場合。工事のみ名称検索、略称検索でも選択可能)<br>「工事」「得意先」「仕入先」「商品」の名称検索に【行数設定】ボタンを追加しました。                                                                                                    |
|     | 環境設定 運用           | 参照窓に表示される件数を10~50件まで設定可能です。<br> 「工事」の名称検索に【表示設定】ボタンを追加しました。<br>  約88%にまたされる原因を認わずたです。                                                                                                    |
|     |                   | 参照芯に衣示される項日を選択り能じ9。<br>「売上伝票」得意先確認!オプションを追加しました。                                                                                                    |
| 26  |                   | データ複写設定に「詳細」ボタンを追加しました。                                                                                                    |
| 30  |                   | バックアップ実行日時の表示、注意メッセージの表示について設定できます。                                                                                                    |
| 37  | 環境設定 セキュ<br>リティ   | 「□伝票の入力日付・更新者を表示する」オプションを追加しました。                                                                                                    |
| 45  | 得意先               | 得意先マスターに「複写」ボタンを追加しました。                                                                                                    |
| 48  | 仕入先               | 仕入先マスターに「複写」ボタンを追加しました。                                                                                                    |
| 64  | 見積書 基本設定          | 「税率を印刷する」オプションを追加しました。                                                                                                    |
| 76  | 見積書               | 実行予算書表紙 仕入先毎の印刷フォームを変更しました。実行予算額と粗利金額の間に罫線を入れました。また、仕入先欄に仕入先コードを出力するようにしました。                                                                                                    |
|     | 日待事 ぶけ尚価          | 衣紙の見傾日によう(泪質祝率を目動セットするようにしました。<br>                                                                                                    |
| 87  | 兒積音 即初单恤<br>自動設定  | 計算結果の端数処理を「切捨て」「切上げ」「四捨五入」より選択可能にしました。                                                                                                    |
| 99  | 発注・入庫             | 「□未入庫伝票だけ表示印刷する」オプションを次回変更時まで保存するようにしました。                                                                                                    |
| 106 | 発注書               | <ul> <li>発注書_書式設定の印刷にて、印刷項目を追加しました。</li> <li>・「□単価・金額」 ON:単価・金額が印刷されます。</li> <li>・「□ページ番号」 ON:ページ番号が印刷されます。</li> <li>・「□工事コード・工事名称」 ON:工事コード・工事名称が印刷されます。</li> <li>・「□工事場所」 ON:工事場所が印刷されます。</li> <li>・「□発注No.」 ON:発注Noが印刷されます。</li> <li>・「□税率」 ON:消費税率が印刷されます。</li> </ul> |
|     |                   | 印刷設定に合計金額欄名称欄を追加しました。                                                                                                    |
| 107 |                   | 青式設定に合計金額欄名标設定を追加しました。<br> また、ここで設定した合計金額欄名称が注文書に印刷されます。                                                                                                    |

| (   | 1                     |                                                                                                    |
|-----|-----------------------|----------------------------------------------------------------------------------------------------|
| 121 | 支払査定                  | 支払査定表を修正した場合、金額を修正した仕入先のみ区分別支払予定表_今回支払額を再集計<br>できるようになりました。支払査定表_修正モードにて[区分別支払予定表]へ移動する場合、処<br>理選択画面が表示されますので、処理方法を選択後、[OK]をクリックして下さい。<br>「変更部分のみ反映する」・・・・金額を変更した仕入先のみ今回査定額を区分別支払予定表に<br>反映します。(※支払区分の金額は再集計されません)<br>「全て再計算する」・・・・・査定表の全ての仕入先を再計算し表示します。<br>「前回作成内容のまま」・・・・再計算せずに前回の内容を表示します。 |
| 122 |                       | 安全協力会費計算の基準金額を税抜・税込から選択可能にしました。                                                                                                    |
| 127 | 支払査定                  | 支払査定表にて、査定額の税抜入力・税込入力の切替を可能にしました。支払査定表メニュー<br>バー_機能_入力設定より行って下さい。                                                                                                    |
| 128 | 支払査定 FB作成             | 「□手数料を加算して出力する」オプションを追加しました。手数料が先方負担の場合に、FBソ<br>フト側で自動的に手数料分を差し引く機能がある場合に有効にします。                                                                                                    |
|     |                       | 「囗仕入先(送付先)コードを印刷する」オプションを追加しました。                                                                                                    |
| 130 | 支払通知書                 | 安全協力会費の領収証を印刷可能にしました。<br>印刷を行う場合、支払通知書印刷設定より「口会費がある場合に領収証を印刷する」をONにして下さい。安全協力会費に数字がある仕入先のみ領収証が印刷されます。                                                                                                    |
|     |                       | 「□押印欄あり」オプションを追加しました。自社名の下に印刷します。                                                                                                    |
|     |                       | 工事経歴書詳細ボタン内に「配置技術者の別」を追加しました。H20年4月1日改定の新様式で工<br>事経歴書を提出する場合に使用します。配置技術者を指定すると、初期値は[主任技術者」となり<br>ます。また、工事受注一覧修正のメニューバー機能に「配置技術者の別 一括設定」を追加しま<br>した。既に登録されている工事に対して、一括で設定することが可能です。                                                                                                    |
| 146 | 工事受注                  | H21年4月1日より工事進行基準が原則義務化されることに伴いまして、「進捗率自動計算」機<br>能・「売上伝票自動作成」機能が追加され、完成振替が工事進行基準に対応しました。詳しい操<br>作方法につきましては、本誌P4、5をご参照下さい。また、完成振替につきましては仕訳転記マ<br>ニュアル訂正表をご参照下さい。                                                                                                    |
|     |                       | 「消費税率」を追加しました。受注日により税率を自動セットします。<br>セットされた税率は変更可能です。                                                                                                    |
| 147 | 工事受注 修正・<br>削除 / 一覧修正 | 出力順で昇順・降順を選択可能にしました。<br>詳細設定ボタン内に「□[非表示]も表示」を追加しました。                                                                                                    |
| 148 | 工事受注 受注区<br>分         | 前回の登録内容を記憶するようにしました。<br> 「元請」「下請」のうち、前回の新規登録時に選択したものを初期値として記憶します。                                                                                                    |
| 149 | 工事受注 工事経<br>歴書項日      | 都道府県名を空欄で登録した場合、空欄を初期値として記憶するようにしました。<br>毎約に「200・解休」を追加しました                                                                                                    |
| 151 | 工事受注 入金予              | 入金予定画面より請求欄及び入金欄をダブルクリックすると各売上伝票・入金伝票にジャンプで<br>きるようにしました。                                                                                                    |
|     |                       | 入金予定の入力行数を99行にしました。                                                                                                    |
| 169 |                       | (脚注追加)環境設定_「売上伝票 得意先確認」オプションを「する」に設定した場合<br>伝票承認時、売上伝票に入力した得意先と工事受注に登録した得意先が不一致の場合、確認メッ<br>セージが表示されます。                                                                                                    |
|     | 4                     | 豆球時、元上伝宗の消貨税率と上手文注の消貨税率がや一致の場合、唯脳クッヒーンで衣小する <br>ようにしました。                                                                                                    |
| 171 | -                     | 入力設定に「営業担当を自動セットする」オブションを追加しました。「する」を選択すると、<br>工事を指定した際に、工事受注の営業担当が売上伝票の担当に自動セットされます。                                                                                                    |
| 170 |                       | 見積書から売上伝票へ複写時、「部門」「担当」「入金予定」「第2区分」「仮伝票」を指定できるように                                                                                                    |
| 172 | 売上伝票                  | しました。<br>同機能において、排他制御を緩和し、複数人で使用できるようにしました。                                                                                                    |
| 173 |                       | <売上伝票単票(縦1段)のみ><br>書式設定に合計金額欄名称設定を追加しました。<br>印刷設定に合計金額欄名称欄を追加しました。<br>また、設定した合計金額欄名称が請求書に印刷されます。                                                                                                    |
| 174 |                       | [□「今回の請求額」を大きく印刷する]オプションを追加しました。<br>※A4単票(縦1段)の場合にのみ有効です。<br>印刷設定、書式設定に印刷項目「□消費税率」を追加しました。                                                                                                    |
| 186 | ⊤事原価明細                | 工事原価仕入先集計に「□月計を表示印刷する」オプションを追加しました。                                                                                                    |
| 100 |                       | 工事原価仕入先集計の連続印刷が可能になりました。                                                                                                    |
| 190 | 工事一覧                  | 工事一覧(簡易A4)の税込集計時、請負金額の出力方法を変更しました。<br>※請負金額,(うち消費税) と表示印刷されます。<br>工事コードの出力順に降順を追加しました。                                                                                                    |
| 100 |                       | ※条件画面_出力順:上事コードの場合<br>  後世界回口は晒明細末の印刷にて、エネマ、ドナ印刷でキストシにレナレキ                                                                                                    |
| 193 | 山山朱計                  | 12未見加口11週明枻衣の印刷にて、上手コートを印刷できるようにしました。                                                                                                    |
| 194 | <br> 工事経歴書            | H2U年4月1日改定の経営事項番査に対応する上事経歴書を印刷できるようにしました。旧様式も<br>引き続き印刷できます。                                                                                                    |
| 101 |                       | □その他完成工事の合計を印刷する」オプションを追加しました。                                                                                                    |
|     |                       | 絞込項目に都道府県を追加しました。                                                                                                    |

| 106   | 答理集計主          | 新帳票「売上推移表」を追加しました。指定年月より1年間の売上を得意先別・得意先グループ<br>別・売上担当別に1ヵ月毎に集計します。                                                                                 |
|-------|----------------|----------------------------------------------------------------------------------------------------|
| 190   | 官哇朱司衣          | 新帳票「消費税集計表」を追加しました。指定期間内の売上・仕入の税抜金額、消費税額を税区<br>分別消費税率毎に集計します。                                                                                      |
| 100   | · · · · ·      | 「□繰越を表示印刷する」オプションを追加しました。                                                                                                    |
| 198   | · 残局一覓         | 得意先別/仕入先別工事残高一覧表の集計結果画面に工事コードの表示を追加しました。                                                                                                    |
| 199   | 仕入先別工事集計       | 集計条件に完成日の範囲指定を追加しました。<br>※進捗区分が「完成」または「両方」のときのみ表示                                                                                                  |
| 200   | 得意先別工事収支<br>一覧 | 「□期間中売上のある明細のみ出力」オプションを追加しました。<br>※得意先別工事売上原価対比表、得意先別工事売上支払対比表のみ有効です。                                                                              |
| 201   | 担当・得意先別<br>実績  | 「□期間中取引がある工事のみ集計する」オプションを追加しました。                                                                                                    |
| 204   | 立替仕入明細         | 提出用印刷フォームを追加しました。<br>印刷書式を[提出用]を選択し、書式設定より自社情報を設定して下さい。<br>他の対外帳票と同様に10パターンの自社情報を登録できます。                                                           |
| 211   |                | 請求明細書のファイル名を変更できるようにしました。請求書_選択画面メニューバーより<br>「ファイル名変更」をクリックします。ファイル名を変更したい請求書ファイルを選択ボタンよ<br>り選択します。ファイル名変更画面が表示されますので、新ファイル名を入力して承認をクリッ<br>クして下さい。 |
|       |                | フッタ部に備考を印刷できるようにしました。書式設定にて、備考を入力して下さい。                                                                                                    |
| 212   | 注尖争            | 「□今回御請求額の金額を大きく印刷する」オプションを追加しました。<br>※A4単票縦の場合にのみ有効です。                                                                                             |
|       | · 雨水音          | 出力条件得意先の指定を必須入力項目よりはずしました。                                                                                                    |
|       |                | 「□入金明細行を表示する」オプションを追加しました。<br>入金明細行を出力せず、得意先毎の入金合計を出力します。                                                                                          |
| 214   |                | 「□繰越額のみの得意先も印刷」オプションを追加しました。                                                                                                    |
|       |                | 「□税率毎の消費税額を表示する」オプションを追加しました。                                                                                                    |
|       |                | 詳細設定に「□税率を表示印刷する」オプションを追加しました。                                                                                                    |
|       | 工事データ読込        | 「工事データ読込」において、複数工事の実行予算を読み込む機能を追加しました。読み込み<br>ファイル形式はCSV(カンマ区切り)形式で以下のようになります。詳しくは「工事データ読込」<br>メニューの[注意]ボタンをご覧ください。                                |
| o 1 = |                | [工事コード],[工種コード],[仕入先コード],[見積金額],[実行予算]                                                                                                    |
| 217   | 伝票データ読込        | Ver8.6R01より、建設業向け日報管理グループウェア「レッツ現場日報 for Web」との連動が可能になりました。連動機能として、レッツ現場日報より書き出した勤怠データを出面書に読み込むことができるようになりました。詳しい操作方法は、本誌P.6をご参照下さい。               |
|       |                | 売上伝票の伝票データ読込に「□入金予定日を自動セットする」を追加しました。<br> 読み込むデータに入金予定日が入っていない時に、得意先マスターから自動セットします。                                                                |
| 223   | 過去伝票削除         | 工事グループが親子関係にある場合、親子に関係なく個々の工事が完成であれば削除されるよう<br>にしました。親工事が削除された子工事の工事グループ欄には、親工事のコードが登録されたま<br>まになります。                                              |
| 229   | 工事データ出力        | Ver8.6R01より、建設業向け日報管理グループウェア「レッツ現場日報 for Web」との連動が可能になりました。連動機能として、レッツ現場日報に読込可能な形式の工事データの出力を追加しました。詳しい操作方法は、本誌P.7をご参照下さい。                          |
|       |                | 項目追加に伴い、工事台帳のテキスト書出・読込形式を変更しました。従来の項目の末尾、72番目として「配置技術者の別」、73番目として「消費税率」を追加しました。                                                                    |
| 233   | 工事台帳 テキス       | No:72 項目名:配置技術者の別 桁数:1 型:数字 備考:「1」主任技術者 「2」監理技術者                                                                                                   |
|       | 「音山「武込形式 <br>  | No:73 項目名:消費税率 桁数:3 型:数字<br>※補足:P.11「テキスト読込時の注意」参照                                                                                                 |

#### ●発注書\_合計金額欄名称設定●

# <概要>

発注書の合計金額欄名称設定が可能になりました。

#### ■書式設定

発注書\_書式設定に合計金額欄名称設定を追加しました。 合計金額の名称変更はここで行います。

## 参考

■印刷設定

・名称設定は書式データ毎に設定が可能です。

発注書\_印刷設定に合計金額欄名称を追加しました。

合計金額欄名称は書式設定で変更可能です。

| 合計金額欄名称の項目 |  |
|------------|--|
| 税抜金額       |  |
| 消費税        |  |
| 税込金額       |  |

| 注 文 書   | タイトル                   | 注文書 マ 印刷する                                                                               | 印刷項目                                                                     | 0 データ1                                                                                     |
|---------|------------------------|------------------------------------------------------------------------------------------|--------------------------------------------------------------------------|--------------------------------------------------------------------------------------------|
|         | 案 内 文<br>自 社 名         | 下記の通り御社文申し上げます。<br>レッジ弾設構式会社<br>宮城県仙台市本町一丁目<br>3~5<br>TEL 022-224-7205 / FAX 022-224-720 | □ 単価・金額<br>□ 税率                                                          | <ul> <li>(データ3)</li> <li>(データ3)</li> <li>(データ4)</li> <li>(データ5)</li> <li>(データ7)</li> </ul> |
| 注文書(控)  | タイトル                   | 注文書(控) マ 印刷する                                                                            | 印刷項目                                                                     | ○データ8 ○データ8                                                                                |
|         | 案 内 文                  | 下記の通り御注文申し上げます。                                                                          | ☑ 単価・金額                                                                  | ○データ1                                                                                      |
| 注文請書    | タイトル                   | 注文請書 マ 印刷する                                                                              | 印刷項目                                                                     |                                                                                            |
|         | 案 内 文<br>自 社 名<br>(宛先) | ド社の通りご注文を求りました。<br>レッジ建設株式会社<br>宮城県仙谷市本町一丁目<br>3-5<br>TEL 022-224-7205 / FAX 022-224-720 | □<br>□<br>□<br>□<br>□<br>□<br>□<br>□<br>□<br>□                           |                                                                                            |
| 請求書     | タイトル                   | 請求書 マ印刷する                                                                                | 印刷項目                                                                     |                                                                                            |
|         | 案 内 文<br>自 社 名<br>(宛先) | 下記の通り到請求申し上げます。<br>レッジ建設株式会社<br>宮城県仙台市本町一丁目<br>3-5<br>TEL 022-224-7205 / FAX 022-224-720 | ビ 仕入先名     「 日付を印刷     マ 単価・金額     「 税率 8                                |                                                                                            |
| 印刷様式    |                        | ○条件欄なし ○条件欄あり [10/18行首動<br>○税抜 ○税込                                                       | <ul> <li>▼ページ番号 ▼ 発注No.</li> <li>▼ 工事→ト*・工事名称</li> <li>「 工事場所</li> </ul> |                                                                                            |
| 合計金額欄名称 | 税技金額                   | 院技金額 消費税 消費税 税达金額                                                                        | 概込金額                                                                     |                                                                                            |
| 戻       | ð[F1]                  | 会社情報読込[F5]                                                                               | 孝認[F9]                                                                   |                                                                                            |
|         |                        |                                                                                          |                                                                          |                                                                                            |

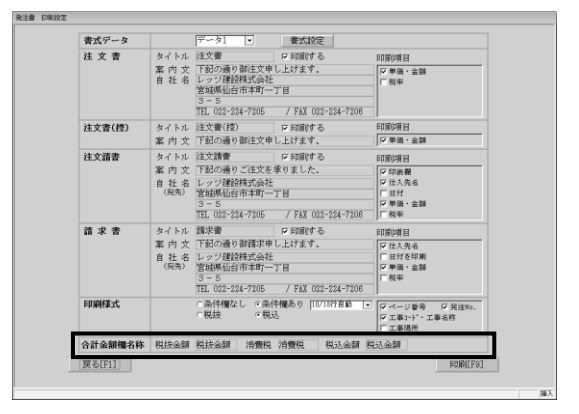

■注文書印刷

発注書\_注文書の合計金額欄名称の変更が可能になりました。 合計金額欄名称は書式設定で変更可能です。

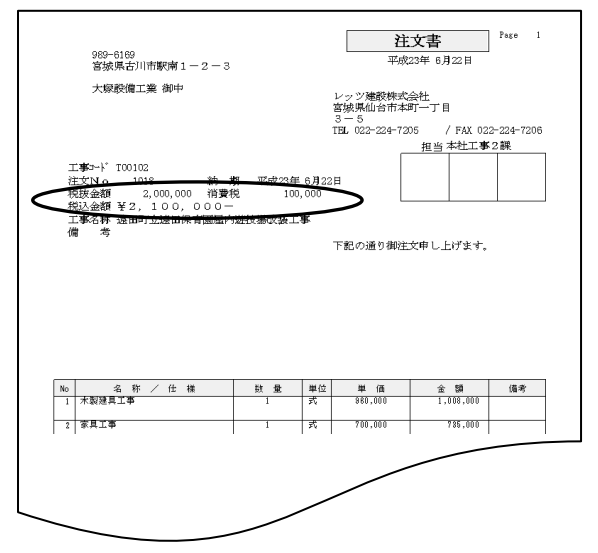

# ●発注書\_「□発注No.」オプションについて●

# <概要>

発注書の発注Noの表示切替が可能になりました。 この設定の状態により、印刷項目の位置が変わります。

#### ■書式設定

発注書\_書式設定に「□発注No.」を追加しました。 発注Noの表示切替はここで行います。

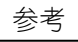

・「□発注No.」は書式データ毎に設定が可能です。

| 第 内支、「記の通り部正式学にしたすます。」<br>日本 は、「記の通り部正式学にしたすます。」<br>日本 は、「記の通り部正式学にしたすます。」<br>日本 は、「記の通り部正式学にしたすます。」<br>日本 は、「記の通り部正式学にしたすます。」<br>日本 に、「記の通り部正式学にしたすます。」<br>日本 に、ご言語でのしたがます。<br>日本 に、ご言語でのしたがます。<br>日本 に、ご言語でのしたがます。<br>日本 に、ご言語でのしたがます。<br>日本 に、ご言語でのしたがます。<br>日本 に、ご言語でのしたがます。<br>日本 に、ご言語でのしたがます。<br>日本 に、ご言語でのしたがます。<br>日本 に、ご言語でのしたがます。<br>日本 に、ご言語でのしたがます。<br>日本 に、ご言語での目的などの<br>日本 に、ご言語での目的などの<br>日本 に、ご言語での目的などの<br>日本 に、ご言語での目的などの<br>日本 に、ご言語での目的などの<br>日本 に、ご言語での目的などの<br>日本 に、ご言語での目的などの<br>日本 に、ご言語での目的などの<br>日本 に、ご言語での目的などの<br>日本 に、ご言語での目的などの<br>日本 に、ご言語での目的などの<br>日本 に、ご言語での目的などの<br>日本 に、ご言語での目的などの<br>日本 に、ご言語での目的などの<br>日本 に、<br>日本 に、                                                                                                    | 注 文 書   | タイトル                       | 注文書 マ印刷する                                                                                                    | 印刷项目                                                                                     | <ul> <li>データ]</li> <li>ニータ]</li> </ul>                                                         |
|----------------------------------------------------------------------------------------------------|---------|----------------------------|----------------------------------------------------------------------------------------------------|------------------------------------------------------------------------------------------|------------------------------------------------------------------------------------------------|
| 注文章(信)         タイトル         正文章(信)         戸田町市         戸田町市         戸田町市         戸田町市         戸田町市         戸田町市         アース3           建文語書         タイトル         正文音         戸田町市         戸田町市         戸田町市         戸田町市         アース3         アース3         <                                                                                                    |         | 案 内 文<br>自 社 名             | 下記の通り勧注文申し上げます。<br>レッジ建設株式会社<br>宮坂県仙谷市本町一丁目<br>3-5<br>TEL 022-224-7205 / FAX 022-224-7208                                                                                                    | 「「学徳・金額」                                                                                 | <ul> <li>データ2</li> <li>データ3</li> <li>データ4</li> <li>データ5</li> <li>データ7</li> <li>データ7</li> </ul> |
| 第内支 「FBSの者の部正安申し上方ます。         戸 原田・金融         アデータ1           注文講書         タイトル         注文書子         D 原原する         D 原原する           第内支 「FBSの者の予正支援を承引ました。         ロ に加速         ロ に加速         D に加速         D に加速           1         10.5 247.205         7 FAL 02.247.205         D に加速         D に加速         D に加速           2         タイトル         注意でありました。         D に加速         D に加速         D に加速         D に加速         D に 加速         D に 加速         D に 加速         D に 加速         D に 加速         D に 加速         D に 加速         D に 加速         D に 加速         D に 加速         D に 加速         D に 加速         D に 加速         D に 加速         D に 加速         D に 加速         D に 加         D に 加         D に 加                                                                                                    | 注文書(控)  | タイトル                       | 注文書(控) に 印刷する                                                                                                    | 印刷项目                                                                                     | ○データ8<br>○データ9                                                                                 |
|                                                                                                    |         | 案内文                        | 下記の通り御注文申し上げます。                                                                                                    |                                                                                          | ○データ1                                                                                          |
| 第 内支 「 100-04 0 : 125 2 6 4 0 5 8 1 0 5.         「 10 4 5 4 6 1 0 7 125 4 1 0 1 0 1 4 5 4 1 0 1 1 0 1 4 5 4 1 0 1 1 1 0 1 4 5 4 1 0 1 1 1 0 1 4 5 4 1 0 1 1 1 0 1 1 1 0 1 1 1 1 0 1 1 1 1                                                                                                    | 注文請書    | タイトル                       | 注文請書 マ 印刷する                                                                                                    | 印刷调日                                                                                     |                                                                                                |
| 諸 来 書<br>タイトル [第7章 □ 1830 ⊕ 0 16[第7章 □ 1980 + 6 1980 + 6 1980 + 6 1980 + 6 1980 + 6 1980 + 6 1980 + 6 1980 + 6 1980 + 6 1980 + 6 1980 + 6 1980 + 6 1980 + 6 1980 + 6 1980 + 6 1980 + 6 1980 + 6 1980 + 6 1980 + 7 181 022-524 - 7 181 022-524 - 7 181 022-524 |         | 案 内 文<br>自 社 名<br>(宛先)     | htto:)連りご注文を求りました。<br> レッツ建設株式会社<br> 宮城県仙谷市本町一丁目<br> 3-5<br>  TEL 022-224-7205 / FAX 022-224-7208                                                                                                    | <ul> <li>▽印紙欄</li> <li>▽ 日人先名</li> <li>□ 日付を印刷</li> <li>▽ 単価・金額</li> <li>□ 税率</li> </ul> |                                                                                                |
| <b>印刷稿式</b> - 二条件種なし (二条件種なし)(二(1/1/27目前)[<br>「一税法 (一税法)(二字単一)(二字単一)(二字==)(二字=(二字=)(二字=(二字=)(二字=(二字=)(二字=(□)(□)(□)(□)(□)(□)(□)(□)(□)(□)(□)(□)(□)(                                                                                                    | 請求書     | タイトル<br>案内文<br>自社名<br>(病先) | 請求書 □ FBR/する 「常都の事情末申し上げます。 しょうび離び発気(会社 区々の構成)を新たって 「日本のの構成のである。 「「日本ののです」 「日本ののです。 「日本ののです。」 「日本ののです。」 「日本ののです」 「日本ののです。」 「日本ののです。」 「日本ののです。」 | 印刷項目<br>(7) 仕入先名<br>「日村を印刷<br>「単価・金額<br>「税率                                              |                                                                                                |
| 合計金額欄名称         現法金額         同該金額         消費時         消費時         現費時         現費時         現費時         現費時         現費時         現費時         現費時         現費時         現費時         現費時         現費         現費         日本         1         1         1         1         1         1         1         1         1         1         1         1         1         1         1         1         1         1         1         1         1         1         1         1         1         1         1         1         1         1         1         1         1         1         1         1         1         1         1         1         1         1         1         1         1         1         1         1         1         1         1 <th1< th="">         1         1</th1<>                                                                                                    | 印刷様式    |                            | ○条件欄なし ○条件欄あり [10/18行首動 ]:<br>○税抜 ○税込                                                                                                    | ▽ページ番号 ▽ 発注No.<br>▽ 工事ント*・工事名称<br>□ 工事場所                                                 |                                                                                                |
| [頁る[F1]] 余社情報読込[F5] 承認[F9]                                                                                                    | 合計金額欄名称 | 税技金額                       | 視技金額  消費税  消費税   税込金額                                                                                                    | 見込金額                                                                                     |                                                                                                |
|                                                                                                    | 戻       | ð[F1]                      | 会社情報読込[F5]                                                                                                    | 孝認[F9]                                                                                   |                                                                                                |

Page 1 注文書 989-6169 宮城県古川市駅南1-2-3 エス日 平成24年12月13日 レッツ建設株式会社 宮城県仙台市本町一丁目 3 - 5 TEL 022-224-7205 / FAX 022-224-7208 担当本社工事2課 大塚設備工業 御中 注文N ○ 1038 納期 平成23年 6月22日 消費税 100,000 00.000 税込金額 ¥ 2, 100,000-工事名称 遠田町立遠田保育園屋内遊技場映装工事 備 老 下記の通り御注文申し上げます 
 No
 名称/任權

 1
 木製建具工事
 数量 単位 単 価 1 式 980,000 全 額 1,008,000 備考 2 家具工事 式 700.000 735.000 式 3 雑工事 340,000 357,000 Page 1 注文書 989-6169 宮城県古川市駅南1-2-3 平成24年12月13日 大塚設備工業 御中 レッツ建設株式会社 宮城県仙台市本町一丁目 5 / FAX 022-224-7206 担当本社工事 2 課 3 — 5 TEL 022-224-7205 エ事5-ト T00102 納 期 平成23年 6月22日 税込金額 ¥ 2, 100,000-工事名称 遠田町立遠田保育園屋内遊技場改装工事 備 考 下記の通り御注文申し上げます。

 No
 名 称 / 仕 様

 1
 木製建具工事

 2
 家具工事

8 雑工事

数量 単位 単 価 全 額 備考 1 式 960.000 1.008.000

735,000

357,000

700,000

\$40,000

式

式

■「□発注No.」オプション ONの場合 標準の出力項目と同じです。

■「□発注No.」オプション OFFの場合

「注文No」が消えて、納期が左側に移動します。

#### ●進捗率自動計算●

<概要>

実行予算と原価を集計し、進捗率を自動計算します。(原価比例法に対応)

(手順)

1.メインメニュー\_\_工事受注より任意に工事を修正モードで 表示させます。

2.メニューバー\_\_機能\_\_[進捗率計算設定]より端数処理・ 税区分を指定します。

[端数処理]:自動計算される進捗率の端数処理を指定します。 [税区分]:原価を税抜 or 税込で集計します。

- (実行予算の税区分により変更して下さい)
- 3. [進捗率計算] ボタンをクリックすると、進捗率・実行 予算\_進捗率が自動計算され表示されます。
- 4. [承認] ボタンをクリックして保存します。

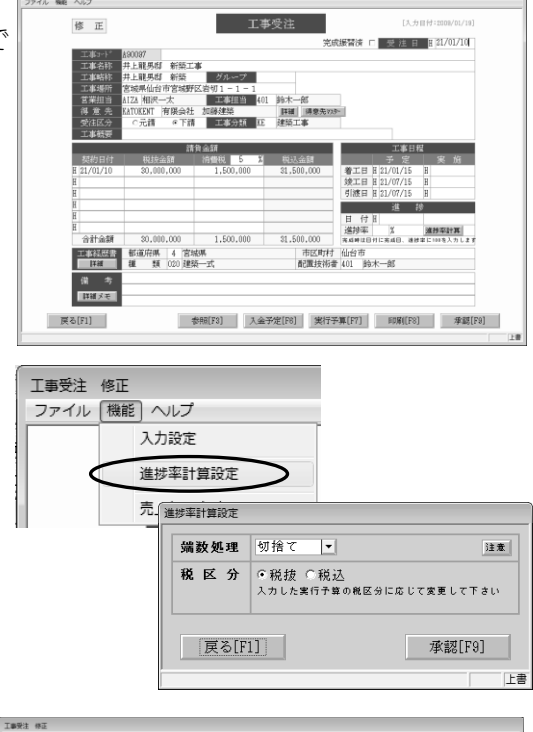

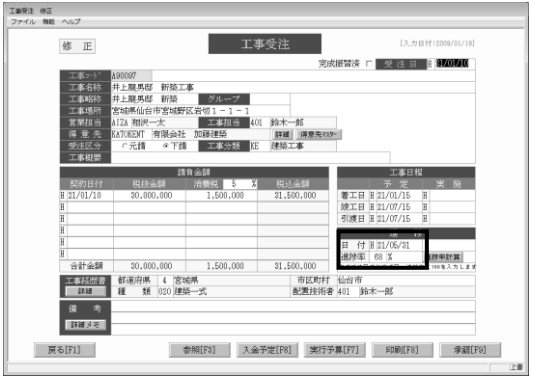

| アイル   | 機能            | 集計表<br>000000 | 22.9-     | ~10  | 1<br>Artika          |                    |                   |          |            |                |            |
|-------|---------------|---------------|-----------|------|----------------------|--------------------|-------------------|----------|------------|----------------|------------|
| I.    | - 46 <u>A</u> | 30087         | 升上剂       | 两砲   | 新口茶                  |                    |                   |          |            | 秋後 〇秋込 (病)     | 11304 [F7] |
|       |               | 1             | 金額        | 進    | 掺率 原価                | 粗利金雞               | 育 粗利              | 率 原価率    |            | 金額             | 利益率        |
| 110   | 83            | - 3           | 0.000.000 |      | 15.200.              | 440 14.799         | .560 4            | 8 % 51 % | 実行子具       | 22,037,155     |            |
| 四オ    | 5 18          | 6             | 0.400.000 | _    | 66 A 15.200.         | 440 D.188          | .500 20           | o≱  /o,/ | 了建村田       | 7,302,040      | 61.6       |
| JØR _ |               | (FFY          |           |      | 見積金額                 | 実行学算               | 11月11日            | [ ]      | 道扬旗        | 原任             | 遥妙于実比      |
|       |               | 000           | 共通        |      | 496,761              | 490,933            |                   | 2        |            |                |            |
| 1     |               | 030           | 委領工事      | 共    | 21,000               | 17,850             | 84                | p        | 14,994     | 17,000         | 113        |
| 2     |               | 031           | 基礎工事      | 材    | 82.110               | 61.950             | 84                | 2        | 58.233     | 61.840         | 108        |
| 3     |               | 032           | 圣提工事      | - 99 | 441,000              | 315,000            |                   |          |            |                |            |
| 4     |               | 033           | 圣提工事      | 外    | 331,800              | 227,850            | 92                | 2        | 209,622    | 210,000        | 100        |
| 5     |               | 034           | 臺鐵工事      | 赣    | 23.048               | 17.105             | 11                | p        | 1.882      | 15.000         | 797        |
| 6     |               | 035           | 圣诞工事      | 他    | 21,000               | 12,600             | 100               | p        | 12,600     | 14,000         | 111        |
| 7     |               | 040           | 木工事       | 共    | 1,517,287            | 1,382,753          | 88                | p 1      | ,171,968   | 1,185,000      | 101        |
| 8     |               | 041           | 木工事       | 材    | 2.477.160            | 1.899.200          | 91                | p 1      | .819.272   | 1.837.500      | 101        |
| 9     |               | 051           | 屋根工事      | 材    | 1,957,274            | 1,478,925          | 84                | p 1      | ,380,190   | 1,397,500      | 101        |
| 0     |               | 053           | 屋根工事      | 外    | 588                  | 210                | 95                | p        | 200        | 200            | 100        |
| 1     |               | 661           | 防水工事      | 材    | 195.279              | 162.088            | 91                | 2        | 147.482    | 147.790        | 100        |
| 2     |               | 884           | 积金工事      | 材    | 301,140              | 223,545            | 33                | p        | 73,770     | 73,800         | 100        |
| 3     |               | 100           | 内袋工事      | 共    | 67,725               | 38,903             |                   | 2        |            |                |            |
| 4     |               | 101           | 内鏡工事      | 材    | 2.032.748            | 1.284.485          | 68                | p        | 873.438    | 880,220        | 101        |
| 5     |               | 103           | 内袋工事      | 外    | 2,331,000            | 1,338,750          | 88                | p 1      | ,178,100   | 1,183,000      | 100        |
| 6     |               | 071           | 左官工事      | 材    | 119,658              | 82,635             | 91                | p        | 75,198     | 75,810         | 101        |
|       |               |               |           |      |                      |                    |                   |          |            |                |            |
|       |               |               | 会計        |      | 見積金額<br>21 500 002 1 | 実行予算<br>22.027.155 | 予算道持续<br>15.047.3 | #<br>151 | 原価         | 進持予実比<br>101 ¥ |            |
|       |               |               | CTAIL 1   | _    | 01.000.002           | 55.007.100         | 10.091.1          |          | 10-200-440 | 1 101 8        |            |
|       | 戻             | 6[F1]         | 1         |      | 参照[F3]               | 分類別[F5]            |                   |          |            | 承認             | 8[F9]      |

# 注意

- 1.工事受注\_修正モードの場合のみ、進捗率計算ができます。
- 2. 自動計算する場合、進捗日付は入力必須になります。
- 3. 進捗率が100%以上は100%、0%以下は0%とみなされます。
- 4. 進捗率=進捗日までの原価÷実行予算×100
- 5. 自動計算後、日付・進捗率ともに修正可能です。
- 6.承認ボタンをクリックしないと保存されません。
- 7. 進捗率計算設定は次回変更時まで保存されます。
- ※詳しい注意につきましては、「進捗率計算設定」の注意ボタンをご参照下さい。

#### ●売上伝票自動作成●

#### <概要>

請負金額と進捗率を元に売上額を自動計算し、売上伝票を自動作成します。

- (手順)
- 1.メインメニュー\_\_工事受注を表示します。
- 2.工事受注の必須入力項目を入力します。
- 3. メニューバー<u>機能</u>[売上伝票自動作成]をクリック します。
- 4.条件画面が表示されますので、任意に指定し[実行]ボ タンをクリックします。
- [科目]:売上科目を指定します。参照入力可。
- □備考に進捗率を表示する ]:
   ○N:売上伝票の備考に進捗率を表示します。
   ○FF:備考欄は空欄。
- 5. 工事データ保存後、売上伝票が表示されます。
  - 日付 :進捗日
  - 得意先 :工事受注\_\_得意先
  - 工事 :自動作成を実行した工事
  - 部門 :空欄
  - 担当 :売上伝票\_入力設定\_営業担当自動セットにより
     ON:工事受注\_営業担当をセット
     OFF:空欄
  - 税区分・消費税率・端数処理:環境設定より
  - 科目 : 売上伝票自動作成 条件 科目
  - 摘要 :工事名
  - 数量·単価:空欄
  - 金額 :売上額=(税抜請負金額×進捗率) 既売上額(税抜)
  - 備考 : 売上伝票自動作成\_条件\_□備考欄に進捗率を 表示するによる
- 6. [承認]ボタンをクリックして伝票を保存します。

#### 注意

- 1.工事受注\_修正モードでも売上伝票自動作成機能を使用可能です。
- 2. 作成条件は次回変更時まで保存されます。
- 3. 作成された売上伝票は[承認]ボタンをクリックしないと保存されません。
- 4. 売上伝票自動作成を実行すると、工事受注は自動保存されます。
- ※詳しい注意につきましては、「売上伝票自動作成」の注意ボタンをご参照下さい。

| 修正                                                                                                    |                                                                                                    | 工事                             | 受注                            | [入力]][10]1000/01/10]                    |
|----------------------------------------------------------------------------------------------------|----------------------------------------------------------------------------------------------------|--------------------------------|-------------------------------|-----------------------------------------|
| 工事:-1*<br>工事相称<br>工事地称<br>言葉坦由<br>译 更 先<br>受 大正 (4)<br>例 工事 机要                                                                                                    | A20037<br>井上龍男郎 新陸工司<br>井上龍男郎 新陸<br>宮知県仙台市宮知野已<br>A12A 相沢一太<br>私T2E 相沢一太<br>私T2E 相沢一太<br>正子師<br>全元師 今下師 |                                | 完<br>助木一部<br>詳細 [詳證先初<br>建築工事 |                                         |
| B 21/01/10<br>H 21/01/10<br>H<br>H<br>H<br>H                                                                                                    | 30,000,000                                                                                              | 1,500,000                      | 31,500,000                    |                                         |
| 轄金付合<br>書加及其<br>第<br>第<br>第<br>第<br>第<br>第<br>第<br>第<br>第<br>第<br>章<br>一<br>第<br>章<br>一<br>第<br>章<br>一<br>第<br>章<br>一<br>第<br>章<br>一<br>第<br>章<br>一<br>第<br>章<br>一<br>第<br>章<br>一<br>第<br>章<br>一<br>第<br>二<br>第<br>章<br>一<br>第<br>二<br>第<br>二<br>第<br>二<br>第<br>二<br>第<br>二<br>第<br>二<br>第<br>二<br>第<br>二<br>第<br>二<br>二<br>二<br>第<br>二<br>二<br>二<br>二<br>二<br>二<br>二<br>二<br>二<br>二<br>二<br>二<br>二<br>二<br>二<br>二<br>二<br>二<br>二<br>二 | 30.000.000<br>都適府県 4 宮城<br>種 類 020 建築                                                                   | 1.500.000<br>M<br>—xt          | 31.500,000<br>市区町村<br>配置技術    |                                         |
| 戻る[F1]                                                                                                    | *                                                                                                    | 照[F3] 入金                       | 予定[P8] 実行                     | 予算[F7] ED第[[F8] 章総[F8] [1] #総[F8] [1] # |
| 工事受注       ファイル                                                                                                    | <ul> <li>(ハレプ)</li> <li>見積書か</li> <li>入力設定</li> <li>連番設定</li> <li>売上伝票</li> </ul>                       | ら複写<br>自動作成                    |                               |                                         |
| 元上伝票目動作成                                                                                                    |                                                                                                    |                                |                               |                                         |
| 料 目<br>進参日付が売<br>売上額は、税<br>戻る[F1]                                                                                                    | 「備考欄に進<br>上日に複写され<br>抜請負金額 - 即                                                                          | :捗率を表示<br>ます。<br>8売上額(税抜<br>参則 | する<br>)で計算され)<br>発[F3]        | ます。<br>建行[F0]<br>「F番                    |

工事受注 修正 ファイル 機能 へ

| 上伝展 新規<br>アイル 釉紙 集計表 1                            | 739- 115                                 | 売上伝票                                                  |                                                                                                    |                                                     |
|---------------------------------------------------|------------------------------------------|-------------------------------------------------------|----------------------------------------------------------------------------------------------------|-----------------------------------------------------|
| 伝展番号<br>得意先 [KAT<br>工 事 [A90<br>部 [1]<br>担 当 [A12 | 日 付 田田平777<br>市田会社 加藤建築<br>1977 井上龍男樹 新香 | 1回日 第2区分<br>税区分 所税<br>金額編数 回済五<br>消費税率 5<br>消費税率数 回済五 | F (K G)(K)         F (K G)(K)           財閥単位         入金子定日           (天)         請食金額           (天)         請食金額           (天)         請求法額           (天)         請求法額 | 目目1年08月20日<br>20.000.000<br>28.500.000<br>3.500.000 |
| No 料田<br>700                                      | 商品/損要                                    | 単位/数量                                                 | 単価/税区 金親/                                                                                                    | 治療税 備考                                              |
| 1 9580114976<br>2                                 | ATK20 NUXTA                              |                                                       | 。<br>課税<br>:::::::::::::::::::::::::::::::::::                                                                                                    | 175.000                                             |
| 4                                                 |                                          |                                                       |                                                                                                    |                                                     |
| _                                                 | 行挿入[F6] 行模写[P                            | [8] 行前時[F?] 日時時合日<br>3,500,                           | (1) (1) (1) (1) (1) (1) (1) (1) (1) (1)                                                                                                    | 合計金額<br>3.675.000                                   |

#### ●売上伝票\_合計金額欄名称設定●

# <概要>

売上伝票の合計金額欄名称設定が可能になりました。

#### ■書式設定

売上伝票\_書式設定に合計金額欄名称設定を追加しました。 合計金額の名称変更はここで行います。

#### 参考

- ・売上伝票「A4単票(縦1段)」のみ対応してます。
- ・名称設定は書式データ毎に設定が可能です。

売上伝票\_印刷設定に合計金額欄名称を追加しました。

| 合計金額欄名称の項目 |
|------------|
| 請負金額       |
| 前回迄の請求額    |
| 今回の請求額     |
| 請求金額計      |
| 請求残高       |

| 印刷様式        | 44単票(縦1段) -                                                                                                    |                                                                                                    | (データ)                                                                          |
|-------------|----------------------------------------------------------------------------------------------------|----------------------------------------------------------------------------------------------------|--------------------------------------------------------------------------------|
| 峻 定         | メイトル         第二番           第一次         第第第5万とうとさいます。           営業内容とのテレップ目         3           日         4.8           レップ目記録大学社         1           日         4.8           レップ目記録大学社         1           アメズ ほどことや7000         1 | FI時/項目     ジ 日付     ジ 日付     ジ 日付     ジ 日付     ジ 日付     ジ 三 本等様で (工事)・*     ジ 工事情報     マ 工事情報 (工事)・*     ジ 単価 金額     「請先気詞     「請先気詞     「請先気詞     「請先見     」 「請先見     」 「」     」 「     」 「     」 「     」 「     」 「     」 「     」 「     」 「     」 「     」 「     」 「     」 「     」 「     」 「     」 「     」 「     」 「     」 「     」 「     」 「     」 「     」 「     」 「     」 「     」 「     」 「     」 「     」 「     」 「     」 「     」 「     」 「     」 「     」 「     」 「     」 「     」 「     」 「     」 「     」 「     」 「     」 「     」 「     」 「     」 「     」 「     」 「     」 「     」 「     」 「     」 「     」 「     」 「     」 「     」 「     」 「     」 「     」 「     」 「     」 「     」 「     」 「     」 「     」 「     」 「     」 「     」 「     」 「     」 「     」 「     」 「     」 「     」 「     」 「     」 「     」 「     」 「     」 「     」 「     」 「     」 「     」 「     」 「     」 「     」 「     」 「     」 「     」 「     」 「     」 「     」 「     」 「     」 「     」 「     」 「     」 「     」 「     」 「     」 「     」 「     」 「     」 「     」 「     」 「     」 「     」 「     」 「     」 「     」 「     」 「     」 「     」 「     」 「     」 「     」 「     」 「     」 「     」 「     」 「     」 「     」 「     」 「     」 「     」 「     」 「     」 「     」 「     」 「     」 「     」 「     」 「     」 「     」 「     」 「     」 「     」 「     」 「     」 「     」 「     」 「     」 「     」 「     」 「     」 「     」 「     」 「     」 「     」 「     」 「     」 「     」 「     」 「     」 「     」 「     」 「     」 「     」 「     」 「     」 「     」 「     」 「     」 「     」 「     」 「     」 「     」 「     」 「     」 「     」 「     」 「     」 「     」 「     」 「     」 「     」 「     」 「     」 「     」 「     」 「     」 「     」 「     」 「     」 「     」 「     」 「     」 「     」 「     」 「     」 「     」 「     」 「     」 「 | 「データ2<br>「データ3<br>「データ4<br>「データ4<br>「データ5<br>「データ6<br>「データ9<br>「データ9<br>「データ10 |
| (控)         | タイトル (統品書 (登) 「 印刷する                                                                                                    |                                                                                                    |                                                                                |
| 金額設定        | 「今回の請求額」を大きく印刷する                                                                                                    |                                                                                                    |                                                                                |
| 合計金額<br>欄名称 |                                                                                                    | 四百次 <u>2</u> 881十<br>四百次 残所                                                                                                    | 「ロゴを使用する                                                                       |
|             | [戻る[f1]] 会社1                                                                                                    | <b>南邻联终远_[[75]</b>                                                                                                    | 准题[F9]                                                                         |

|                                                                                                    | 言みアンタ      |      | データ1 ・ 24年       | 原(縦1段) 「ロヨ | を使用する      | 書式設定           | 余白腔定   |
|----------------------------------------------------------------------------------------------------|------------|------|------------------|------------|------------|----------------|--------|
| 第 内 支 規模ありがとうございます。         P 日行           住 所         管理構造市本町一丁百           3-5         P 正常時時・1           日 行         200月前本町一丁百           3-5         P 正常時時・1           日 行         200月前本町一丁百           1 社 名 レック捕捉得式品社         P 単行・1           1 社 名 レック捕捉得式品社         P 単行・1           1 社 名 レック捕捉得式品社         P 単行・1           1 社 名 レック捕捉得式品社         P 単行・1           1 社 名 レック捕捉得式品社         P 単行・1           1 社 名 レック捕捉得式品社         P 単行・1           1 日 日 市         1 日 市           1 日 日 市         1 日 市           1 日 日 日 市 <th>設定</th> <th>タイトル</th> <th>納品書</th> <th></th> <th><b>  日</b> </th> <th>刷項目</th> <th></th>                                                                                                    | 設定         | タイトル | 納品書              |            | <b>  日</b> | 刷項目            |        |
| 住 所 2554 (1975年7日)                                                                                                    |            | 案内文  | 毎度ありがとうござい       | います。       | F          | 7日付            |        |
| 3-5         -*28年年 * 282-1*           自 社 レッジ線が設め近<br>下方に 02-234-7306         戸葉価(-)(2)<br>戸瓶(-)(2)           第 た レッジ線が建して、1980(*3)         「市田(1)(2)           4 仕 シッジ線の取り         「市田(1)(2)           (15)         タイトル 柏品書 (15)           (15)         タイトル 柏品書 (15)           (15)         タイトル 柏品書 (15)           (15)         タイトル 柏品書 (15)           (15)         タイトル 柏品書 (15)           (16)         タイトル 柏品書 (15)           (17)         日白銀 (15)           (18)         「日田(10)(1)(1)(1)(1)(1)(1)(1)(1)(1)(1)(1)(1)(1)                                                                                                    |            | 住所   | 宫城県仙台市本町一        | TH         |            | 7工事情報          |        |
| 自社名         レック運動発気会社         ************************************                                                                                                    |            |      | 3 - 5            |            |            | ①工事名样          | ○工事コード |
| 1日にし、147-148         「読み返却」」読み返却<br>アメス (03-23/1008         「読み返却」」読み返却<br>「読み返却」」<br>「読み返却」」<br>「清朝になったまく おおける           (第)         タイトル 税品賃 (第)         「お前ける           金額放空         「「今回の読求返」を大きく おおける           会評な単<br>備名称<br>前回記の指示説         読水感謝<br>前回記の指示説         読水感謝<br>読水気雨<br>読水気雨                                                                                                    |            | 自社名  | レッツ建設株式会社        |            |            | 「単価・金額」        |        |
| (17) タイトル 約品費 (12) 「約約(する)     (25) 「約約(する)     (25) 「「約回(本)(25)」を力き(5)約(する)     (25) (25) (25) (25) (25) (25) (25) (                                                                                                    |            |      | FAX 022-224-7200 | }          |            | 請負金銷           |        |
| (17) タイトル 計画機 (注) 「お助ける     (市 消費税率     (注) 「お助ける     (市 「今回の港本課」を大きく印刷する     (首本語     ) 同じの港本課     (首本語     ) 同じの港本課     (目本語     ) 可じの港本課     今回の港本課     今回の港本課                                                                                                    |            |      |                  |            |            | - 請求残額<br>- 備考 |        |
| (25) タイトル 括色度 (25) 「中時時やる<br>金額設定 「「今回の様実期」を大きく印刷する<br>会合合数<br>備名称<br>同誌の様実期 同誌の作実期<br>一時に近い様実期<br>一時に近い様実期<br>一時に近い様実期<br>一時に近い様実計<br>一時に近い様実計<br>一時にの様実計<br>一時に近い様実計<br>一時に近い様実計<br>一時にたい様実計<br>一時にたい様実計<br>一時にたい様実計<br>一時にたい様実計<br>一時にたい様実計<br>一時にたい様実計<br>一時にたい様実計<br>一時にたい様実計<br>一時にたい様実計<br>一時にたい様実計<br>一時にたい様実計<br>一時にたい様実計<br>一日にたい様実計<br>一日にたい様<br>一日にたいま<br>一日にたいま<br>一日にたい様<br>一日にたいま<br>一日にたいま<br>一 |            |      |                  |            | l i        | 消費税率           |        |
| 金額設定 P 「今回の集球論」を大きく印刷する<br>日本会解<br>開始会解 調理会解<br>同能公司体験 前に広の体験 前次法の構計<br>今回の進水論 今回の進水論                                                                                                    | (控)        | タイトル | 納品書 (控)          | 「印刷する      |            |                |        |
| 合社金額<br>福谷林<br>前回迄今禄求額 預自金額 請求金額計 請求金額計<br>前回迄今禄求額 有回迄今禄求額<br>今回の請求額 今回の請求額                                                                                                    | 金額設定       | 「「今回 | 「の請求額」を大きく印      | 刷する        |            |                |        |
| ■ 1197 前回迄の諸求請 前回迄の諸求請<br>今回の請求請<br>今回の請求請                                                                                                    | 合計金額       | 請負金額 | 計算金額             | 請求金額計      | + 請求金額     | 87             |        |
| 7.64728093900 7.64728093900                                                                                                    | 100-11110- | 前回送の | の請求額 前回送の請求      | と語 請求残高    | 請求残高       |                |        |
|                                                                                                    |            |      |                  |            |            |                |        |
|                                                                                                    |            |      |                  |            |            |                |        |
|                                                                                                    |            |      |                  |            |            |                |        |
|                                                                                                    |            |      |                  |            |            |                |        |
|                                                                                                    |            |      |                  |            |            |                |        |

今回の請求額 1,050,000

数量 単位 単価

939-6162 宮城県古川市台町3丁目5番2号 エステートビル 2F エステート住建 御中

請負金額 前回迄の請求額

8 · 8 8

お客様コート´No\_ESTE I車 éAn: パステルアパート発表I車

パステルアパート電気工事

請求書 No. 54

担当: 鈴木一郎 請求金額計 請求務寄

金額 備考

1,000.0

宮城県仙台市本町一丁目 3-5 レッツ建設株式会社 FBL 022-224-7205 FAX 022-224-7206

合計金額欄名称は書式設定で変更可能です。

■印刷設定

■請求書印刷

売上伝票\_請求書の合計金額欄名称の変更が可能に なりました。

合計金額欄名称は書式設定で変更可能です。

#### ●「レッツ現場日報 for Web 」との連動●

#### <概要>

建設業向け日報管理グループウェア「レッツ現場日報 for Web」との連動が可能になりました。 レッツ現場日報 for Webの勤怠データをレッツ工事台帳の出面書・レッツ工事台帳の 工事データをレッツ現場日報 for Webの工事データへ、それぞれ連動可能になりました。

#### ①レッツ現場日報 for Webの勤怠データをレッツ工事台帳に連動する。

#### (操作方法)

- 1.レッツ現場日報 for Webより勤怠データの出力を行います。 ※詳しい操作方法は、レッツ現場日報のウェブマニュアル等をご参照下さい。
- 2. レッツ工事台帳を起動します。
- メインメニュー→データ保守→伝票データ読込をクリック します。
- 4.条件を下記のように指定し、「開始」ボタンをクリックします。

[読み込む伝票]:出面書

□レッツ現場日報 for Webの勤怠データを読み込む]:ON
 [ファイル] :1.で書き出したファイルを指定します。
 □「見出し」項目を出面書の「メモ」に読み込む]
 :ON →現場日報\_予定の内容の「見出し」を出面書\_メモに読み込む
 :OFF→読込なし
 [メモ] :任意入力

※伝票付番方法は、「自動付番」、金額計算方法は、「自動計算」で固定

5. 正常に読込が終了した場合、確認メッセージが表示されます。 データにエラーがあった場合、エラーリストが表示されます。

「レッツ現場日報 for Web」勤怠データとレッツ工事台帳 出面書 対応表

| No | 出力項目  | 桁数 | 型  | データの受入内容                                    |
|----|-------|----|----|---------------------------------------------|
| 1  | 日付    | 8  | 数字 | 日付                                          |
| 2  | 見出し   | 8  | 文字 | □見出し項目をメモに読み込む<br>ON:出面書_メモに読み込む   OFF:読込なし |
| 3  | 担当    | 14 | 文字 | 従業員名                                        |
| 4  | 工事コード | 8  | 文字 | 工事コード                                       |
| 5  | 工事略称  | 16 | 文字 | 読込なし(読込時自動セット)                              |
| 6  | 工種    | 12 | 文字 | 工種                                          |
| 7  | 勤怠    | 8  | 文字 | 勤怠項目名                                       |
| 8  | 時間数   | -  | 数字 | 出力項目「勤怠」よりマッチングした勤怠項目                       |
| 9  | 手当    | 10 | 文字 |                                             |

# 注意

1.開始日より1日以上前及び、開始日より10年を超える日付のデータは読込できません。

- 2. 読込時にデータ内容をチェックします。エラーがある場合は、読込を中止し
  - エラーリストを表示します。
- 3. 一度に5000明細まで読込できます。
- ↓「レッツ現場日報 for Web」で勤怠データを出力する際の 「□先頭行に項目名を出力する」オプションは、どちらに設定してもかまいません。 読込時に自動判別します。
- 5.時間は十進に変換します。日数には変換できません。
  - 変換時の端数は四捨五入します。
  - (例) 1時間20分 → 1.33 2時間30分 → 2.50 3時間40分 → 3.67
- 6.金額は、従業員マスターの単価により、自動計算します。
- 計算時の円未満の端数は四捨五入します。

7. 伝票の登録日は、読込を実行した時のPCのシステム日付、登録者は、ログインユーザーIDになります。

8. 従業員コード・工種コード・手当コードは、名称よりマッチングを行い、自動セットします。

9. 第2区分・仮伝票・部門・メモは読込時、指定できません。

| 応表         |             |
|------------|-------------|
|            |             |
| み込む<br>いす: | OFF ・ 誌 えたし |

伝票データ読込

▶レッフ現場日報 for Web の動窓データを読み込む □「見出し」項目を出面書の「メモ」に読み込む

出面書の金額計算方法を選択して下さい

ファイル名

開始[F9]

読み込む伝蒙を選択してください ■■ 伝票 田 面 書 ■ ・ やステキストファイルを指定してください

ファイル [ 伝票番号の付番方法を選択してください ※自動付着 ご読み込 読み込むデータの元号を指定してください 元号 [] 題歴に残すメモを記入できます メモ

履歴

戻る[F1]

## ②レッツ工事台帳の工事データをレッツ現場日報に連動する

(操作方法)

- 1.レッツ工事台帳\_\_メインメニュー\_\_メニューバー\_\_補助→ 工事データ出力をクリックします。
- 2. 工事データ出力条件画面が表示されます。

[ファイル名] : (必須)書き出すテキストファイル名を指定します。 [出力範囲]

コード:出力工事データの工事コードで範囲指定をします。
 受注日:出力工事データの受注日で範囲指定をします。
 □「非表示」工事を出力する:
 0N:非表示工事も出力します。
 0FF:非表示工事は出力しません。
 □「非集計」工事を出力する:
 0N:非集計工事も出力します。

- OFF:非集計工事は出力しません。
- [詳細項目] : レッツ現場日報 for Webの工事データ\_\_詳細欄に登録 する情報を選択します。 詳細情報に必要な項目のチェックをONにします。
- 3.条件入力後、「実行」ボタンをクリックします。 確認メッセージが表示されますので、「はい」をクリックします。
- 4. 出力が終わると、「出力が正常に完了しました」とメッセージが 表示されます。

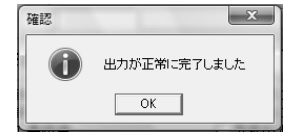

5. レッツ現場日報forWebにて、書き出したファイルの読込を行います。 ※詳しい操作方法は、レッツ現場日報のウェブマニュアル等をご参照下さい。

# 工事データ出力 書出形式

| No | 受入項目  | 桁数   | 型  | データの出力内容                     |
|----|-------|------|----|------------------------------|
| 1  | 工事コード | 8    | 文字 | 工事コード                        |
| 2  | 名称    | 70   | 文字 | 工事名称                         |
| 3  | 略称    | 16   | 文字 | 工事略称                         |
| 4  | 進捗    | 4    | 文字 | 進捗率が100%の時は「完成」100%未満の時は「未成」 |
| 5  | 工事場所  | 40   | 文字 | 工事場所                         |
| 6  | 詳細    | 2000 | 文字 | 出力条件詳細項目でチェックONにした項目内容       |

# 注意

出力されるファイルの1行名は項目行です。
 「レッツ現場日報 for Web」で読み込む際は、
 「口先頭行を項目行として無視する」のチェックをONにして下さい。
 日付項目は全て西暦で出力します。(例) 2009/08/03
 レッツ工事台帳をLAN版でご利用の場合、出力条件の設定は、

各クライアント毎に保存されます。

| レッツ工事台帳Pr<br>ファイル、Pr | で レッツ建設(サンプル<br>o 日堂 生計 フェター                                                              | データ)                                                                                           |  |  |  |  |
|----------------------|-------------------------------------------------------------------------------------------|------------------------------------------------------------------------------------------------|--|--|--|--|
|                      |                                                                                           | 仕訳伝票転記                                                                                         |  |  |  |  |
|                      | <                                                                                         | 工事データ出力                                                                                        |  |  |  |  |
| レッ                   | ツエ事台帳                                                                                     | データ保守                                                                                          |  |  |  |  |
| LET'S                | Construction Ledger                                                                       | データ復帰                                                                                          |  |  |  |  |
| エキデータ出力<br>ファイル ヘルプ  |                                                                                           |                                                                                                |  |  |  |  |
|                      |                                                                                           | 4                                                                                              |  |  |  |  |
|                      | 1.47.591                                                                                  | 13 注意                                                                                          |  |  |  |  |
| ファイル名                | C:#Documents and Setting                                                                  | ss#Admini#デスクトップ靴                                                                              |  |  |  |  |
| 出力範囲                 | ⊐~k ~                                                                                     | ○未成 ○完成 ○両方                                                                                    |  |  |  |  |
|                      | 受注日 [1]                                                                                   | ~ [I]                                                                                          |  |  |  |  |
|                      | □「非表示」工事を出力す□「非集計」工事を出力す                                                                  | õ<br>õ                                                                                         |  |  |  |  |
| 詳細項目                 | <ul> <li>✓ 受注日</li> <li>☑ 宮葉祖当</li> <li>☑ 二事祖当</li> <li>☑ 得意先名</li> <li>☑ 受注区分</li> </ul> | <ul> <li>▽ 予定着工目</li> <li>▽ 予定考え目</li> <li>▽ 予定考え消</li> <li>▽ 予定考え</li> <li>▽ 実施後工目</li> </ul> |  |  |  |  |
|                      | ▶ 工争分類<br>▶ 工事概要<br>▶ 請負金額《稅拔》<br>▶ 請負金額《稅技》                                              | ▶ 英純51度日<br>▶ 連持日(完成日)                                                                         |  |  |  |  |
| <b>戻る[F1]</b>        | 戻る[F1] 参照[F3] 実行[F9]                                                                      |                                                                                                |  |  |  |  |
|                      |                                                                                           | 挿入                                                                                             |  |  |  |  |

#### ●消費税法改正に伴う変更点●

#### <概要>

■工事受注

消費税法改正に伴い、下記の内容を追加しました。

#### ■消費税率設定

マスター保守\_環境設定に消費税率設定を追加しました。 複数の消費税率と適用開始日が登録できます。 工事受注、各種伝票画面への税率セットに使います。

※ここに登録されている税率以外では、

消費税率を追加しました。

消費税率が未入力のデータを読み込んだ場合、 受注日により税率を自動セットします。 セットされた税率は変更可能です。

※テキスト読込時の注意

工事受注、各種伝票は承認できません。

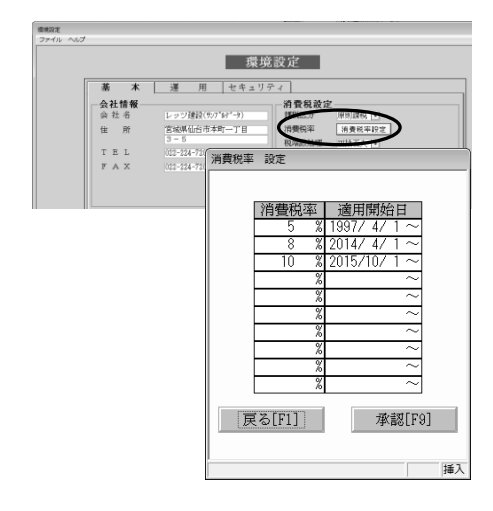

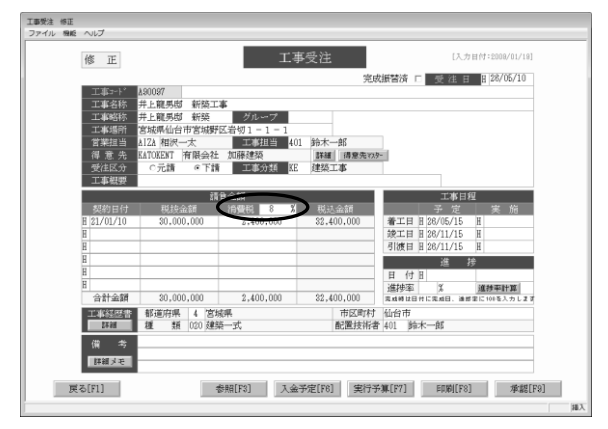

# ■消費税率自動セット 伝票日付(工事受注では受注日)の入力時に、 消費税率設定の適用開始日を基にして、消費税率を 自動セットします。

※税率自動セット時の注意 伝票および登録方法によって、基準にする日付が異なります。

- ・伝票日付(受注日)による
   見積書、発注書、工事受注、仕入伝票、支払伝票、
   売上伝票、入金伝票(通常入力、同時売上)
- ・システム日付(PC日付)による
   現場日報
- ・特殊

```
支払査定:画面指定
他伝票への複写
見積書→発注書 :画面指定
見積書→工事受注 :見積日
見積書→売上伝票 :画面指定
発注書→入庫伝票 :画面指定
入庫伝票→現場日報:複写方法によって、画面での
```

入庫伝票→現場日報:複写方法によって、画面での指定と入庫日からの税率自動セットを切り替えできます 工事受注→売上伝票:工事受注の税率を自動セット

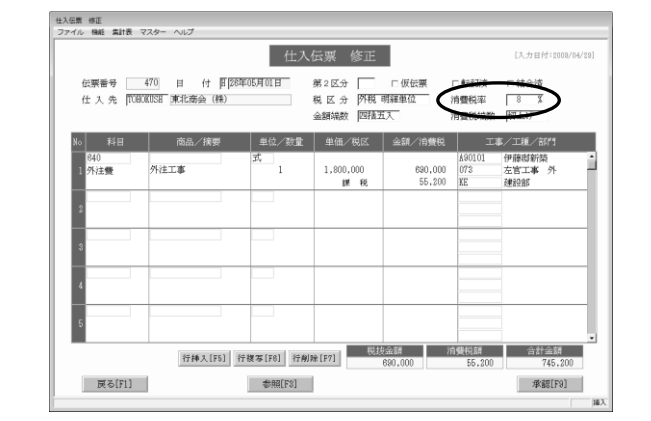

#### ●消費税集計表●

#### <概要>

指定期間内の売上・仕入の税抜金額、消費税額を税区分別消費税率毎に集計します。

(集計方法)

1.管理集計表\_\_消費税集計をクリックします。

2.集計条件を入力して「実行[F9]」をクリックします。

■条件

| 項目名               | 内容                              |
|-------------------|---------------------------------|
| 集計期間              | 指定した期間内の取引データを集計します。            |
| 集計区分              | 集計する伝票を選択します。                   |
| □入金の経費科目も<br>集計する | ON:入金伝票にて入力した経費科目の明細も集計<br>します。 |
| □支払の経費科目も<br>集計する | ON:支払伝票にて入力した経費科目の明細も集計<br>します。 |

| 管理集計表    |            |         |   |
|----------|------------|---------|---|
| ファイル ヘルプ |            |         |   |
|          |            |         |   |
|          |            |         |   |
|          | 管理集        | 計表      | ] |
|          | 残高一覧       | 科目集計    |   |
|          | 仕入先別工事集計   | 立替仕入明細  |   |
|          | 売上集計       | 商品集計    |   |
|          | 得意先别工事収支一覧 | 売上推移    |   |
|          | 担当・得意先別実績  | 消費税集計   |   |
|          | 月別入金予定・実績  | メインメニュー |   |
|          |            |         |   |

| 消費税集計<br>ファイル | 条件入力   |               |                               |        |    |
|---------------|--------|---------------|-------------------------------|--------|----|
|               |        |               | 消費税集計                         |        |    |
|               | 集計期間   | 图[28年03月01日 ~ | 臣[26年05月01日                   |        |    |
|               | 集計区分   | ☞ 売上<br>☞ 仕入  | ▽ 入金の経費料目も集計する ▽ 支払の経費料目も集計する |        |    |
|               |        |               |                               |        |    |
|               |        |               |                               |        |    |
|               |        |               |                               |        |    |
|               |        |               |                               |        |    |
|               |        |               |                               |        |    |
|               |        |               |                               |        |    |
|               |        |               |                               |        |    |
|               |        |               |                               |        |    |
|               |        |               |                               |        |    |
|               | 戻る[F1] |               | 条件ウリア[F7]                     | 実行[F9] |    |
|               |        |               |                               |        | 挿入 |
| 消費稅集計表        | 表示     |               |                               |        |    |

3.集計結果画面が開きます。 「印刷[F9]から印刷ができます。

| 伝常推测 | <b>会業税区分</b> | 91  | 細範区分         | 税率(5) | 税役金額       | 油囊税额      | 合計金額       |
|------|--------------|-----|--------------|-------|------------|-----------|------------|
| 充上   | 対象外          | 1¥  | 税            | 5     | 4.000.000  |           | 4.000.000  |
| 売上   | 別記           | 14  | 税            | 5     | 2,100,000  |           | 2,100,000  |
| 更上   | 外税明細単位       | 1¥  | 税            | 5     | 95.220.000 | 4.761.000 | 99,881.000 |
| 充上   | 入金伝葉         |     |              | 5     | 735        |           | 735        |
| 売上   | 支払任票         |     |              | 5     | 840        |           | 84D        |
| 売上   | 支払伝票         |     |              | 8     | 840        |           | 840        |
| 社人   | 外税位票計        | 14  | 税            | 5     | 85,000     |           | 85,000     |
| 住人   | 外税伝票計        | Git | <b>費税額</b> ) | 5     |            | 4.250     | 4.250      |
| 住入   | 対象外          | 时:  | <b>队外</b>    | 5     | 298,000    |           | 293,000    |
| 壮大   | 別記           | 1¥  | 税            | 0     | 46,440     |           | 46,440     |
| 住入   | 別記           | 1¥  | 税            | 5     | 744.400    |           | 744.400    |
| 出入   | 別記           | Gid | 費税額)         | 5     |            | 42,270    | 42,270     |
| 住人   | 外税明細単位       | 14  | 税            | 5     | 69.473.562 | 3.473.681 | 72.847.243 |
| 住入   | 入金伝票         |     |              | 5     | 1,470      |           | 1,470      |
| 壮大   | 支払任票         |     |              | 5     | 1,680      |           | 1,680      |
| 住入   | 支払任業         |     |              | 8     | 1,680      |           | 1,880      |
|      |              |     |              |       |            |           |            |
|      |              |     |              |       |            |           |            |

# ■項目(ソート順:伝票種類別伝票税区分順)

| 項目名    | 出力内容             |
|--------|------------------|
| 伝票種類   | 集計元の伝票を表示        |
| 伝票税区分  | 伝票ヘッダ部の税区分を表示    |
| 明細税区分  | 伝票明細部の税区分を表示     |
| 税率 (%) | 伝票ヘッダ部の消費税率を表示   |
| 税抜金額   | 税区分別消費税率毎の税抜金額合計 |
| 消費税額   | 税区分別消費税率毎の消費税額合計 |
| 合計金額   | 税区分別消費税率毎の税込金額合計 |

## ●データ複写(バックアップ)●

#### <概要>

- データの安全性強化を行いました。
- ・前回のバックアップ実行日時を表示するようにしました。
- ・前回のバックアップより数日間バックアップを実行していない場合に、注意メッセージを表示するようにしました。
- ■バックアップ実行日時の表示 メインメニューの右上に前回データ複写を実行した日時が表示されます。 バックアップ実行日時:2016/04/06 14:05 バックアップ実施確認 X ■注意メッセージの表示 前回バックアップ実施から 7日 経過しています。 指定した日数バックアップを実行していない場合、 実施日時:2016/04/06 14:05 終了時に注意メッセージを表示します。 実施者(PC):LETS-TAKASAKI バックアップを実行してください。 ■設定方法 ・バックアップは毎日実行してください。
   (データに異常が発生した場合は、バックアップを行わず、 弊社サポートセンターにご連絡ください) 上記2点は環境設定画面で設定変更できます。 ・バックアップは、「ファイル」>「データ複写(バック アップ)」から実行します。
  - 1. レッツ工事台帳\_\_メインメニュー\_\_マスター保守→ 環境設定をクリックします。
  - 2. 運用タブをクリックして、データ複写設定の 「詳細」ボタンをクリックします。
  - 右の画面が表示されます。
     この画面でバックアップ実行日時の表示、
     注意メッセージの表示について設定変更できます。

| バックアップ詳細                                |
|-----------------------------------------|
| ☑ メインメニューに前回バックアップ実行日を表示する              |
| 7 日間バックアップを実行していない場合に注意メッセージを表示する       |
| レッジ標準のバックアップデータが無い場合、データ復帰のサポートはできかねます。 |
| 戻る[F1] 承認[F9]                           |
| (禅)                                     |

ご不明な点は弊社までお問い合わせください。

【注意】 レッジ標準のバックアップデークが無い場合には、 データ(関係のサポートはできません。 OK

# レッツ工事台帳Pro V.8 訂 正 表

「レッツ工事台帳Pro」をご利用くださいまして、誠にありがとうございます。 本マニュアルに一部訂正・追加がございますので、謹んで次のとおり訂正いたします。

| ページ | 場所                     | 誤                                                                                                  | 正                                                                                                    |
|-----|------------------------|----------------------------------------------------------------------------------------------------|----------------------------------------------------------------------------------------------------|
| 5   | 0 S                    | (追加)                                                                                               | サーバー:日本語版 Windows7 Professional/Ultimate<br>Windows8<br>クライアント:日本語版 Windows7 Windows8<br>※Windows8の新ユーザーインターフェースには対応してお<br>りません |
|     | メモリ                    | (追加)                                                                                               | Windows7/8 1GB以上推奨                                                                                                    |
| 35  | 脚注                     | …[仕訳伝票転記]メニュー <b>で条件入力画面</b><br>に進むことができません。                                                       | … [仕訳伝票転記] メニューに進むことができません。                                                                                                    |
| 47  | 脚注                     | ここで登録した開始残高は、「得意先元<br>帳」、管理集計表「残高一覧」 <b>「請求書」</b><br>の繰越に集計されます。                                   | ここで登録した開始残高は、「得意先元帳」、 <b>「請</b><br><b>求書」</b> 、管理集計表「残高一覧」の繰越に集計され<br>ます。                                                       |
| 63  | 表示設定                   | (追加)                                                                                               | □見積書上書き時確認メッセージを表示する。                                                                                                    |
| 143 | 受入内容                   | (追加)科目コード/科目について                                                                                   | 発注書で科目が空白の場合、仕入先マスターの主仕<br>入科目がセットされます。                                                                                         |
| 149 | 得意先マスター                | (追加)                                                                                               | 工事受注画面から得意先マスターを登録後戻ると、<br>登録した得意先が自動セットされます。<br>マスターを修正した場合はセットされません。                                                          |
| 169 | 脚注                     | 税区分が「内税」または「外税明細単位」<br>「外税伝票計」の場合には…                                                               | 税区分が「内税」または「外税明細単位」「外税伝<br>票計」 <b>「別記」</b> の場合には…                                                                               |
| 172 | 工事                     | (追加)                                                                                               | 工事コードは見積Noと同じ工事が既に登録済みの<br>場合、見積Noを自動セットします。                                                                                    |
| 231 | 得意先のNo.24              | 「当月」「翌月」「3ヶ月」「4ヶ月」<br>「5ヶ月」「6ヶ月」                                                                   | 「当月」「翌月」 <b>「翌々月」</b> 「3ヶ月」「4ヶ月」<br>「5ヶ月」「6ヶ月」                                                                                  |
| 201 | 得意先のNo.26              | 入金基準額 [型] 文字                                                                                       | 入金基準額 [型] 数字                                                                                                    |
| 236 | 見積書                    | 「工事件名」「工事場所」                                                                                       | 「件名」「場所」                                                                                                    |
| 237 | 発注書(明細単<br>位)のNo.15.16 | 備考1.備考2[桁数] 70                                                                                     | 備考1.備考2[桁数] <b>40</b>                                                                                                    |
| 238 | 入庫(明細単位)<br>のNo.16.17  | 備考1.備考2[桁数] 70                                                                                     | 備考1.備考2[桁数] <b>40</b>                                                                                                    |
| 244 | 工事一覧表(A4<br>簡易) のNo.18 | (追加)                                                                                               | No.18の項目として税込請負金額(数字)を追加し<br>ました。No.18請求金額以降の項目が1項目ずつ下に<br>ずれます。<br>例)No.18→No.19請求金額 No.19→No.20入金額<br>・・・・No.25→No.26粗利率      |
| 258 | Q. 17                  | (追加)                                                                                               | 仕入伝票で立替金を登録した場合、立替先に対する<br>支払伝票も科目を立替金とし、仕入伝票で指定した<br>工事を指定してください。そうすることにより、立<br>替先の工事別残高管理が可能となります。                            |
| 260 | Q. 11                  | ・・・・・従業員マスター、諸手当マスター、出<br>面集計のチェックを外すと表示されません。                                                     | ・・・・・従業員マスター、諸手当マスターのチェック<br>を外すと表示されません。                                                                                       |
| 265 | ■「非集計」                 | ※「その他工事」は、非集計と同じ基準と<br>なります。                                                                       | ※「その他工事」は、通常「工事」と同様に「コード変<br>更・削除」にて非集計の設定ができます。                                                                                |
| 265 | 残高一覧                   | 得意先別残高一覧表 立替金 ○<br>得意先別工事残高一覧表 立替金 ○                                                               | 得意先別残高一覧表 立替金 —<br>得意先別工事残高一覧表 立替金 —                                                                                            |
| 265 | 仕入先別工事集計               | 仕入先別工事明細表     出庫     ×       仕入先別工事集計表     出庫     ×       仕入先別工事毎原価分類集計表     入庫     一     出庫     × | 仕入先別工事明細表     出庫     〇       仕入先別工事集計表     出庫     〇       仕入先別工事毎原価分類集計表     入庫     〇     出庫                                    |
| 265 | 商品集計                   | 商品売上明細表     入庫     〇       商品売上集計表     入庫     〇                                                    | 商品売上明細表     入庫     —       商品売上集計表     入庫     —                                                                                 |
| 266 | 発注管理資料                 | 発注·入庫明細表     出庫     ×       部材別発注·実績一覧表(明細)     出庫     ×       部材別発注·実績一覧表(集計)     出庫     ×        | 発注·入庫明細表     出庫     〇       部材別発注·実績一覧表(明細)     出庫     〇       部材別発注·実績一覧表(集計)     出庫     〇                                     |